الاتحاد للماء والكهرباء Etihad Water & Electricity

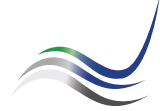

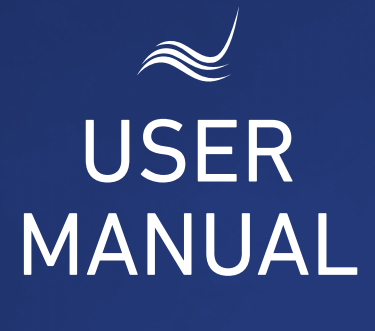

# for e-Services

# SERVICE SHIFTING

Transfer of Electricity & Water Services

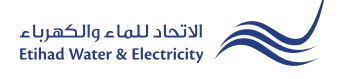

"Service Shifting" service is an application for modifying the line/ transmission of the connection's equipment in the same land for electricity or water services.

Visit Etihad WE website through the link below: www.etihadwe.ae

Click the below shown button to open "Customer Login" window

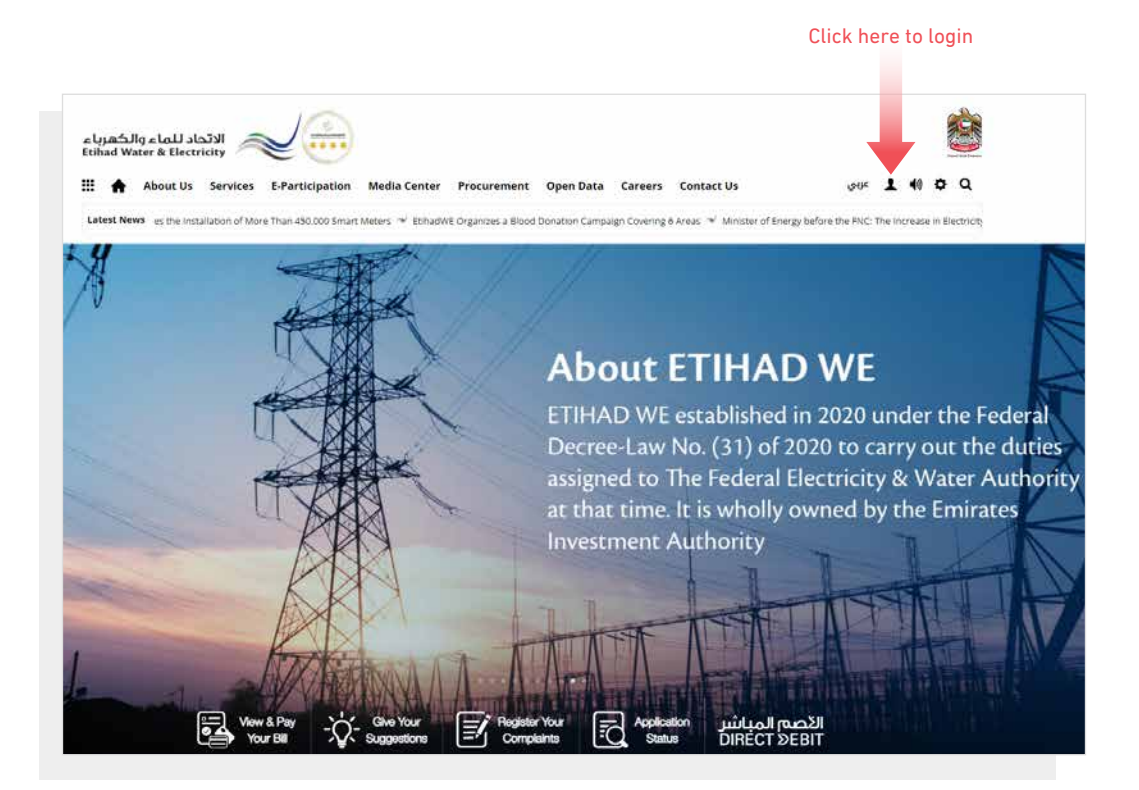

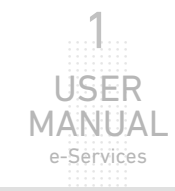

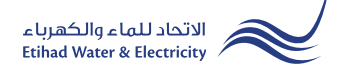

In "Customer Login" window you can login to e-Services as the following:

1. New Customer Registration:

In case you are not registered in the website yet, click "Register" to start creating new account in the website. Please follow the steps of registration in the link below: <u>Registeration Manual -Register New Customer - Click Here</u>

## 2. Registered Customer Login

In case you are registered enter your User Name(Email Address) and Password and click "Login" button.

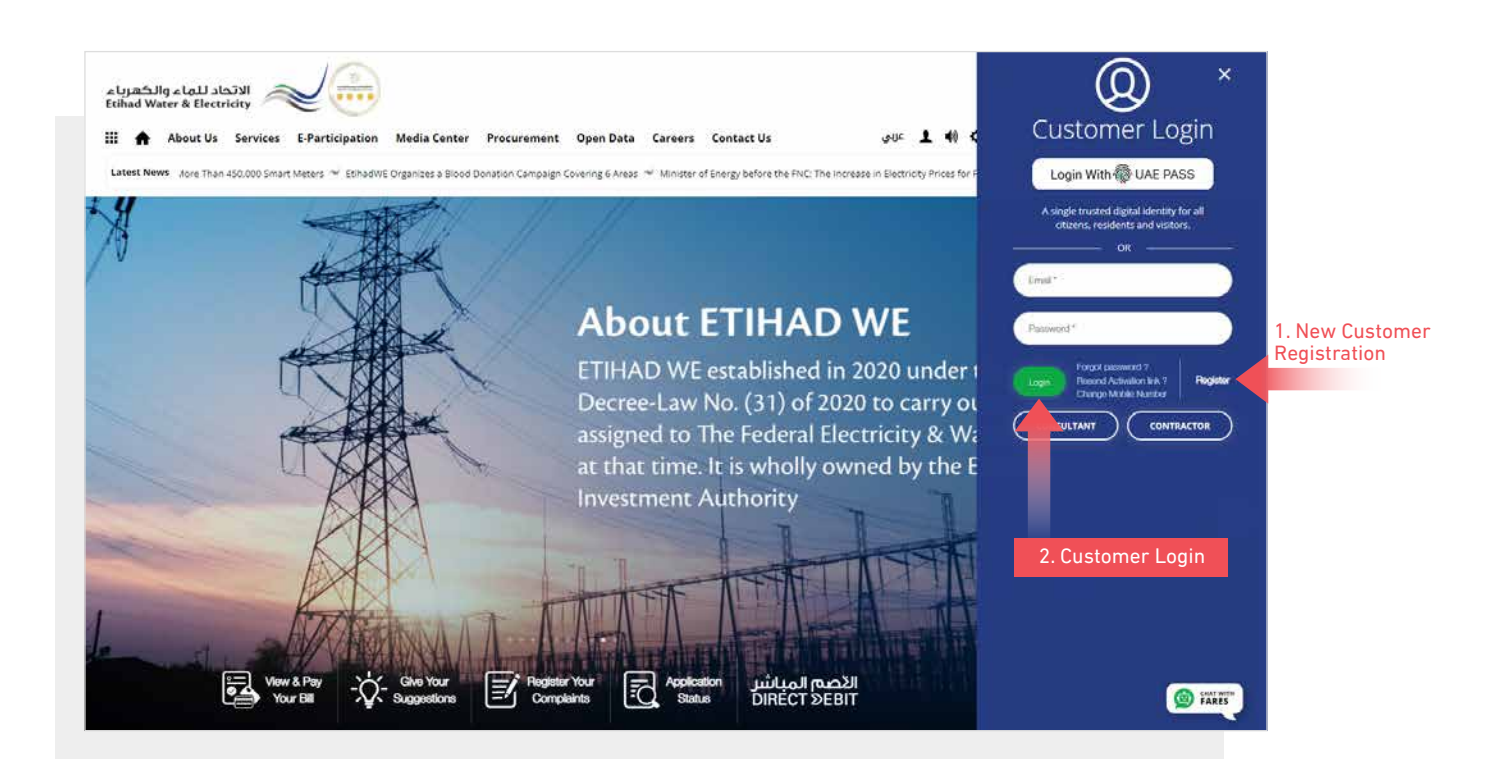

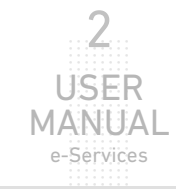

3

USER MANUAL e-Services

When you login, you will reach e-Services dashboard

To access "Service Shifting" service click the following in main menu:

#### Services >> Service Shifting

|                                      | اله 1 عربی                                                                | ¢Q         |
|--------------------------------------|---------------------------------------------------------------------------|------------|
| Water & Electricity                  | 🗰 🏫 Etihad WE Services E-Participation Media Center Procurement Open Data | Contact Us |
| hboard Personalize Accounts          | & Payments Friend's Corner Services Your Voice                            | Ċ          |
| Apply                                | Follow Up                                                                 |            |
| Clearance Certificate (Move Out)     | Clearance Certificate (Move Out)                                          |            |
| Service Activation (Move In)         | Service Activation (Move In)                                              |            |
| Promise To Pay                       | Promise To Pay                                                            |            |
| Credit Balance Refund                | Credit Balance Refund                                                     |            |
| Permanent Disconnection              | Permanent Disconnection                                                   |            |
| Service Shifting                     | Service Shifting                                                          |            |
| Temporary Connection                 | Temporary Connection                                                      |            |
| Testing Meter / Meter<br>Replacement | Testing Meter / Meter<br>Replacement                                      |            |
| Meter Shifting                       | Meter Shifting                                                            |            |
| No Liability Certificate             | No Liability Certificate                                                  |            |
| Transferring Amount                  | Transferring Amount                                                       |            |
| Rate Category Change                 | Rate Category Change                                                      |            |
| Change Ownership                     | Change Ownership                                                          |            |
| Credit Balance Refund                |                                                                           |            |

### **STEP ONE:** SERVICE SHIFTING

Insert "Premise Number", and select from "Service Type" list whether it is water or electricity service you want to shift and click "Validate Premise" button. The owner details will appear automatically in the form. Then select from "Shifting item" list, Upload your emirates ID and click "Proceed".

| STEP 1                                         | STEP 2                    | STEP 3           |
|------------------------------------------------|---------------------------|------------------|
| SERVICE SHIFT FORM                             | PAYMENT GATEWAY           | FINISH           |
| Premise Number *                               | Service Type *            |                  |
| 2000052285                                     | Water Service             | Validate Premise |
| Owner Name *                                   | Business Partner *        | Account Number * |
| دائر، البادية والتعطيط                         | 1000000542                |                  |
| Nobile *                                       | Email Address *           | Shifting Item *  |
| 0503874138                                     | snehendu.paul@fewa.gov.ae | Pipe             |
|                                                |                           |                  |
| Choose File PDFtest.pdf                        | Upload                    |                  |
| Max. File Size: 1024 KB, Supported Format: pdf |                           |                  |
|                                                |                           |                  |

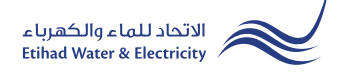

# STEP THREE: PAYMENT GATEWAY

Select "Payment Gateway" by clicking on one of the the options.

| eServices > Customer        | na               |                 |        |  |  |
|-----------------------------|------------------|-----------------|--------|--|--|
|                             | STEP 1           |                 | STEP 3 |  |  |
|                             |                  | 2               | 3      |  |  |
| SERVI                       | CE SHIFT FORM    | PAYMENT GATEWAY | FINISH |  |  |
|                             |                  |                 |        |  |  |
|                             | Service          | Date            | Fees   |  |  |
|                             | Service Shifting | 22-03-2022      | 300.00 |  |  |
|                             |                  |                 |        |  |  |
| elect payment gateway 🚺 🔨 👯 |                  |                 |        |  |  |
|                             |                  | ••••            |        |  |  |
|                             |                  |                 |        |  |  |

Insert your card details and click "Pay" button.

| Order summary                       |               | Tota       | I AED 300.00 🔻 |  |  |
|-------------------------------------|---------------|------------|----------------|--|--|
| Pay by card                         |               |            | Visa           |  |  |
| Card Number                         |               | VISA       |                |  |  |
| Expiry Month Expiry Year<br>12 / 22 | Security Code | 0          |                |  |  |
| Name on card<br>Test Name           |               |            |                |  |  |
| Select payment currency<br>AED      | •             | Pay AED 30 | 0.00           |  |  |

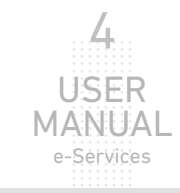

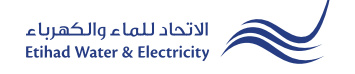

## **STEP TWO: FINISH**

The application has been submitted. You will receive a notification to confirm the successful submission of your application via email and SMS. Plus, you will recieve an Application Reference Number so you can follow up your request status.

| Dashboard         | Personalize | Accounts & Payments | Friend's Corner        | Services         | Your Voice                            |                 |
|-------------------|-------------|---------------------|------------------------|------------------|---------------------------------------|-----------------|
| eServices > Custo | mer         |                     |                        |                  |                                       |                 |
| Service           | Shifting    |                     |                        |                  |                                       |                 |
|                   | STE         | EP 1                |                        | STEP 2           |                                       | STEP 3          |
|                   |             |                     |                        | 2                |                                       | 3               |
|                   | SERVICE SI  | HIFT FORM           | P                      | AYMENT GATEWA    | Y                                     | FINISH          |
|                   | (           | Your Request Subm   | nitted Successfully, f | or further follo | wup, use this Refrence No: 2100000561 | Refrence Number |

## FOLLOW UP APPLICATION STATUS

To follow up your application status click the following in main menu: Services >> Follow Up >> Service Shifting

| Apply Follow U                              | lp                       |
|---------------------------------------------|--------------------------|
| Clearance Certificate (Move Out) Clearance  | Certificate (Move Out)   |
| Service Activation (Move In) Service Act    | tivation (Move In)       |
| Promise To Pay Promise To                   | o Pay                    |
| Credit Balance Refund Credit Bala           | ince Refund              |
| Permanent Disconnection Permanen            | t Disconnection          |
| Service Shifting Service Shi                | fting                    |
| Temporary Connection Temporary              | Connection               |
| Testing Meter / Meter Replacement Testing M | eter / Meter Replacement |
| Meter Shifting Meter Shif                   | ting                     |
| No Liability Certificate No Liability       | y Certificate            |
| Transferring Amount Transferrin             | g Amount                 |
| Rate Category Change Rate Categ             | ory Change               |
| Change Ownership Change O                   | wnership                 |
| Credit Balance Refund                       |                          |

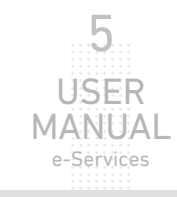

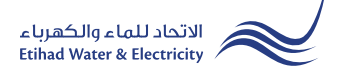

# FOLLOW UP APPLICATION STATUS

Enter your Application "Reference Number" and click "Search", and a table will appear showing the status of your application

| eservices > Customer<br>Service Shifting |                    |              |                  |                                                                                                    |                                                                                                    |
|------------------------------------------|--------------------|--------------|------------------|----------------------------------------------------------------------------------------------------|----------------------------------------------------------------------------------------------------|
|                                          | Application Number |              |                  |                                                                                                    |                                                                                                    |
|                                          | 2100000561         |              | Sea              | rch                                                                                                    |                                                                                                    |
| Application No                           | , Application Date | Status       | Notification No. | Close Date                                                                                                    |                                                                                                    |
| 2100000561                               | 22-03-2022         | Open         | N/A              | N/A                                                                                                    |                                                                                                    |
|                                          | Ap                 | plication St | atus             |                                                                                                    |                                                                                                    |
|                                          | End                | of o-Si      | arvice           | - - - - - - 0 0 0 0 0 0   0 0 0 0 0 0 0 0 0 0 0 0   0 0 0 0 0 0 0 0 0 0 0   0 0 0 0 0 0 0 0 0 0 0   0 0 0 0 0 0 0 0 0 0 0   0 0 0 0 0 0 0 0 0 0 0 | ·     ·     ·     ·     ·     ·     ·     ·     ·     ·     ·     ·     ·     ·     ·     ·     ·     ·     ·     ·     ·     ·     ·     ·     ·     ·     ·     ·     ·     ·     ·     ·     ·     ·     ·     ·     ·     ·     ·     ·     ·     ·     ·     ·     ·     ·     ·     ·     ·     ·     ·     ·     ·     ·     ·     ·     ·     ·     ·     ·     ·     ·     ·     ·     ·     ·     ·     ·     ·     ·     ·     ·     ·     ·     ·     ·     ·     ·     ·     ·     ·     ·     ·     ·     ·     ·     ·     ·     ·     ·     ·     ·     ·     ·     ·     ·     ·     ·     ·     ·     ·     ·     ·     ·     ·     ·     · |

# For Inquiry

Email: cs@etihadwe.ae Call Center: 8003392

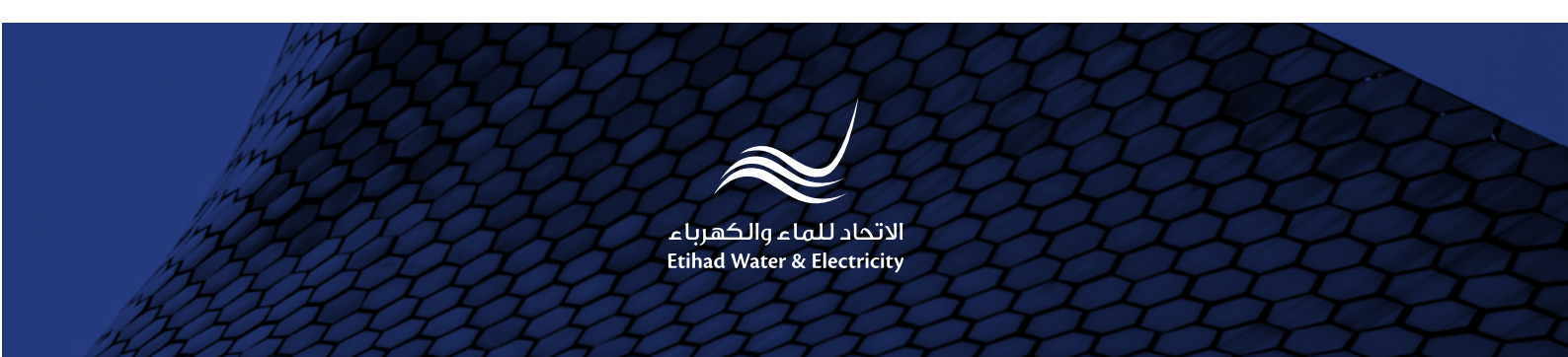